## ACCESSO AREA SERVIZI CATASTALI

Dal 27 gennaio 2022, l'accesso autenticato ai servizi online dell'AdE è possibile dalla **"nuova area riservata**" tramite i seguenti diversi canali:

- SPID
- CIE
- CNS
- CREDENZIALI

Dopo aver effettuato il login a GEOWEB dall'account **MyIng** e successivamente ai servizi dell'AGENZIA DELLE ENTRATE, clicca su "**Nuova area riservata**"

|                                                                                                    | 🔩 Registrati a SISTER | Contatti e assistenza | Trova l'ufficio |  |
|----------------------------------------------------------------------------------------------------|-----------------------|-----------------------|-----------------|--|
| genzia                                                                                                    |                       | guici su: 🕤 💟 🌘       |                 |  |
|                                                                                                    |                       | Cerca                 | Q               |  |
| Cittadini Imprese Professionisti Intermediari Enti e Pa L'Agenzia                                                            |                       | <b>₽</b> 4            | rea riservata   |  |
|                                                                                                    |                       |                       |                 |  |
| SISTER TI trovi in: Home                                                                                                    |                       |                       |                 |  |
| Adesione ai servizi                                                                                                    |                       |                       |                 |  |
| Primo Accesso Responsabile                                                                                                   |                       |                       |                 |  |
| Servizi disponibili                                                                                                    |                       |                       |                 |  |
| Assistenza   Primo piano                                                                                                    |                       | Ass                   | ISTENZA fine    |  |
| - 01-12-2021 - Accesso autenticato ai servizi on line dell'Agenzia                                                           |                       |                       |                 |  |
| Del pressimo 17 generalo 1002, per o utanti che non accedono in modelità Exteriorate l'accesso autanticato ai senviri on lie |                       |                       |                 |  |
| dell'Agenzia sarà possibile esclusival ente dalla <u>nuova area riservata</u> .                                              | ic .                  |                       |                 |  |

Scegli la modalità di accesso preferita fra: SPID – CIE – CNS - CREDENZIALI

| <b>b</b> ntrate |                                                                                                    |
|-----------------|----------------------------------------------------------------------------------------------------|
| ſ               | Accedi all'area riservata con:                                                                                                    |
|                 | 🕒 SPID 🖪 CIE 🚍 CNS Credenziali                                                                                                    |
|                 | SPID, il <b>Sistema Pubblico di Identità Digitale</b> , è il sistema di accesso<br>che consente di utilizzare, con un'identità digitale unica, i servizi online<br>della Pubblica Amministrazione e dei privati accreditati. Se sei già in<br>possesso di un'identità digitale, accedi con le credenziali del tuo gestore.<br>Se non hai ancora un'identità digitale, richiedila ad uno dei gestori. |
|                 | Maggiori informazioni su SPID       Non hai SPID?       Serve aiuto?   Entra con SPID                                                                                                    |
|                 |                                                                                                    |

Qualora scegliessi di accedere ai servizi SISTER con le tue "CREDENZIALI",

seleziona l'apposita casella

e clicca successivamente la voce "SISTER"

|   | Accedi all'area riservata con: |            |            |             |        |  |  |
|---|--------------------------------|------------|------------|-------------|--------|--|--|
|   | <b>O</b> SPID                  | LE CIE     | E CNS      | Credenziali |        |  |  |
| - |                                | Fisconline | / Entratei |             | SISTER |  |  |

Inserisci quindi i dati richiesti per poter accedere.

| \rm 8 SPID | LE CIE           | E CNS          | Credenziali |        |  |
|------------|------------------|----------------|-------------|--------|--|
|            | Fisconline /     | 'Entratel      |             | SISTER |  |
| (          | Codice fi        | scale:         |             |        |  |
|            | Decquer          | 4.             |             |        |  |
|            |                  |                |             | 0      |  |
|            |                  | <b>→</b> ] /   | ACCEDI      |        |  |
|            | <u>Non sei a</u> | incora registi | ato?        |        |  |
|            | <u>Hai dime</u>  | nticato la pas | sword?      |        |  |
|            | Primo Ac         | cesso Respoi   | nsabile     |        |  |

## PROCEDURA DI ACCESSO A SISTER

## PER LA SCELTA DELLA <u>CONVENZIONE GEOWEB</u> PER LE CONSULTAZIONI IPOCATASTALI

Una volta inserite le credenziali d'accesso per l'area SISTER, cliccare su "**Consultazioni e Certificazioni**" e poi su "**Visure Catastali**"

| 7                     | ← Sito informativo                                                                                                    |
|-----------------------|----------------------------------------------------------------------------------------------------|
|                       | Area riservata<br>SISTER                                                                                                    |
|                       |                                                                                                    |
| Servizi               | Ti trovi in: Home dei Servizi                                                                                                    |
| Consultazioni e 🔨     | Benvenuta , il tuo ultimo accesso è stato il 24/02/2022 10:59.                                                                                                    |
| Visure catastali      | Totale Utenti connessi: 4107                                                                                                    |
| Ispezioni ipotecarie  | Series Primo piano                                                                                                    |
| Certificati ipotecari | 25-07-2022 - Novita' relative al servizio di Visura Soggetto attuali<br>è stata angiunta la possibilità di richiardere la visura per soggetto attuale apche in formato tabellare (origin |
| Ispezioni Cartacee    | intestati, oppure senza intestati.                                                                                                    |
| Gestione Utenza       | <ul> <li>27-07-2022 - <u>Ispezioni Cartacee</u></li> <li>Dal 26 luglio 2022 Il servizio di consultazione dei volumi repertori, delle note e titoli cartacei, già disponibi</li> </ul>    |
|                       | Servizi<br>Consultazioni e<br>Certificazioni<br>Visure catastali<br>Ispezioni ipotecarie<br>Certificati ipotecari<br>Ispezioni Cartacee<br>Gestione Utenza                               |

A questo punto l'utente visualizzerà le **opzioni di scelta**. Selezionare la Convenzione "**GEOWEB S.P.A. (CONSULTAZIONI – PROFILO B)**" e andare avanti

|                                                                                      |                                | Ti trovi in: Home dei Se                           | rvizi / Elando Convenzioni        |   |  |
|--------------------------------------------------------------------------------------|--------------------------------|----------------------------------------------------|-----------------------------------|---|--|
|                                                                                      | Servizi                        |                                                    |                                   |   |  |
|                                                                                      | Consultazioni e Certificazioni | Utente con più convenzioni attive per il servizio: |                                   |   |  |
|                                                                                      | Gestione Utenza                | Visure catastali                                   |                                   |   |  |
|                                                                                      | Cambia convenzione             |                                                    |                                   |   |  |
|                                                                                      | Richieste                      | CONSULTAZIONI - PROFILO B)                         |                                   |   |  |
|                                                                                      | Assistenza                     | Ava                                                |                                   |   |  |
|                                                                                      |                                |                                                    |                                   |   |  |
|                                                                                      |                                |                                                    |                                   |   |  |
|                                                                                      |                                |                                                    | Servizi                           |   |  |
|                                                                                      |                                |                                                    | Consultazioni e<br>Certificazioni | ^ |  |
| La stessa operazione deve essere<br>effettuata per le " <b>Ispezioni Ipotecarie"</b> |                                | Visure catastali                                   |                                   |   |  |
|                                                                                      |                                | Ispezioni ipotecarie                               |                                   |   |  |
|                                                                                      |                                |                                                    | Certificati ipotecari             |   |  |

Ispezioni Cartacee

- .. ...